## FirstClass 16.1 日本語版

# クライアントのインストールと設定方法

## ●クライアントの動作環境

■FirstClass 16.1 日本語版クライアントの動作環境 (Windows)

|     | Microsoft Windows 10 シリーズ              |
|-----|----------------------------------------|
|     | Microsoft Windows 8.1 シリーズ             |
| 05  | Microsoft Windows 8 シリーズ               |
| 05  | Microsoft Windows 7 シリーズ               |
|     | Microsoft Windows Server 2012 シリーズ     |
|     | Microsoft Windows Server 2008 シリーズ     |
|     | ※Microsoft Windows 2000 シリーズでは動作いたしません |
| CPU | 上記 OS が動作するもの                          |
| メモリ | 最小 1GB の利用可能 RAM                       |
| HDD | 最小 1GB のディスク空き容量                       |
|     |                                        |

■FirstClass 16.1 日本語版クライアントの動作環境 (Mac OS X)

| OS  | Mac OS X (Intel) 10.8~10.11<br>※Mac OS X 10.3 以前では動作いたしません<br>PowerPC では動作いたしません |
|-----|----------------------------------------------------------------------------------|
| CPU | 上記 OS が動作するもの                                                                    |
| メモリ | 最小 1GB の利用可能 RAM                                                                 |
| HDD | 最小 1GB のディスク空き容量                                                                 |

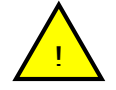

FirstClass 16.1 日本語版クライアントをご利用いただくにあたり、上記の仕様を 満たしていないコンピュータでの動作に関して、弊社ではサポートしません。

※PowerPC Mac をご利用の場合は FirstClass 11.017 クライアントをご利用ください。

#### ●クライアントソフトのインストール方法 (Windows)

- ・ CD-ROM 内[クライアント]フォルダ内、またはダウンロードしたインストール ファイルをダブルクリックしてください(FC16108.msi)。
- インストールソフトが起動しますので、画面の指示に従ってインストールを行なってください。
- 通常はインストールソフトの指定するフォルダ(C:¥Program Files¥FirstClass) にインストールしてください。インストールしたいフォルダを変更する場合は、 インストールしたいフォルダを選択し、「OK」をクリックしてインストールを 続けてください。
- インストールが終了したら、デスクトップ上のショートカットから FirstClass 16.1 クライアントを起動してください。

#### FirstClass11.1 以前のクライアントがすでにインストールされている場合のご注意

- ・ 接続する FirstClass サーバのバージョンが 16.1 であることを管理者にご確認ください。
- インストール先にFirstClass 11.1以前のクライアントと同じフォルダを指定する と、FirstClass 16.1 クライアントが上書きされます。

### ●クライアントソフトのインストール方法 (Mac OS X)

- CD-ROM 内[クライアント]フォルダ内、またはダウンロードしたインストール ファイルをダブルクリックしてください(FCC16109Client.dmg)。ディスクイメ ージがマウントされ、デスクトップに"FirstClassClient16109.pkg"というアイコ ンが現れます。
- デスクトップの "FirstClassClient16109" をダブルクリックして開き(マウント時に自動的に開く場合もあります)、中の FirstClassClient16.109.pkg アイコンをダブルクリックしてください。
- インストールソフトが起動しますので、画面の指示に従ってインストールを行なってください。
- インストールが終了したら、デスクトップ上のショートカットから FirstClass 16.1 クライアントを起動してください。

#### FirstClass11.1 以前のクライアントがインストールされている場合のご注意

- ・ 接続する FirstClass サーバのバージョンが 16.1 であることを管理者にご確認ください。
- ・ インストールを完了すると、FirstClass 11.1 以前のクライアントは FirstClass 16.1 クライアントで上書きされます。

## ●FirstClass サーバにログイン

FirstClass 16.1 サーバで、ユーザ登録や各種設定を行うには、クライアントソフトで 管理者(administrator)としてログインします。クライアントソフトを起動し、ログ イン画面を表示後、左下の「詳細」をクリックしてください。

| WW FirstClassにログイン    |      |
|-----------------------|------|
| OPENTEXT" FirstClass" |      |
| ユーザID:                |      |
| パスワード:                |      |
| サーバ:                  | ログイン |
| ○ 前¥ 9田               |      |

詳細情報が表示されますので、以下の指示に従ってください。

| # FirstClassにログイン                                   |                  |
|-----------------------------------------------------|------------------|
| OPENTEXT" FirstClass"                               | •                |
| ユーザID:                                              |                  |
| パスワード・                                              |                  |
|                                                     |                  |
| サーバ:                                                | ログイン             |
| ♥ → パ:<br>♥ → パ:<br>接続先:                            | ログイン<br>参照       |
| サーバ:<br>♥ 詳細<br>接続先:<br>home.fc                     | ログイン<br>参照       |
| サーバ:<br>♥ 詳細<br>接続先:<br><br>ログイン方法:                 | ログイン<br>参照<br>設定 |
| サーバ:<br>♥ 詳細<br>接続先:<br>home.fc<br>ログイン方法:<br>⑦ ゲスト | ログイン<br>参照<br>設定 |

※ 画面写真は Windows 版のものですが、Mac OS X でもウインドウやボタンなど のデザインを除き同一の設定内容と動作になります。

#### ユーザ ID・パスワード

初期状態では、管理者(administrator)のユーザ ID は admin、パスワードは admin になります。管理者以外のユーザは、管理者が登録したユーザ ID とパスワードになります。

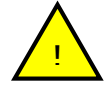

管理者のパスワードは、システムのセキュリティを確保するために、 初めてサーバにログインした際、すぐに変更してください。パスワー ドの変更は、管理者デスクトップのメニューの[ツール] > [パスワ ードの変更] で、おこなってください。

- サーバ 上で選択された接続先に設定されているサーバのドメイン名または IP アドレスが表示されます。
- 接続先のサーバのドメイン名(FQDN。例: hostname.example.jp)またはサーバマシンに割り当てられている IP アドレス(例: 192.168.1.2)を入力してください。
  <u>FirstClass</u>サーバと同じマシンに インストールされたクライアントの場合には、127.0.0.1と入力して ください。
- ログイン方法 [ゲスト]か[登録ユーザ]を選択します。管理者(administrator) を含む、通常のログインでは、[登録ユーザ]を選んでください。
- 参照 接続先を複数登録した場合、クリックすると接続先の一覧が表示され ます。接続したい接続先を選択してください。
- 設定 クリックすると「接続の設定」画面(→P5)を開きます。接続先のサ ーバの IP アドレスや通信プロトコルを設定します。通常はサーバの IP アドレス以外の設定を変更する必要はまったくありません。
- 保存 入力したユーザ ID、パスワードを保存します。管理者の ID とパスワードは、セキュリティ上、保存しないことをお勧めします。
- ログイン 接続先を選択または入力し、ユーザ ID、パスワードを入力後、ログ インボタンをクリックすると FirstClass サーバに接続します。(接続 できない場合は、[接続の設定] 画面でサーバ名又は IP アドレス設定 を確認してください。)

## ●接続の設定

- ・ ログイン画面の設定だけでは接続できない場合
- ・ 接続先が複数あり、別々に登録したい場合

上記の場合は、さらに下記の設定をおこなってください。(この設定が必要な場合、 一般ユーザも同様の設定が必要になりますので、設定方法を管理者から伝えてくだ さい。)

ログイン画面の接続先に接続先の名前(任意)を入力または選択し、設定(→P4) をクリックしてください。

| -   | 七人設定           |                  |         |       | 0     |
|-----|----------------|------------------|---------|-------|-------|
| )   | 接続方法:          | Local NetworkFCP |         |       | 設定    |
|     | ューザID:         | Í                |         |       |       |
|     | パスワード:         |                  |         |       |       |
|     | ログイン方法:        | 📄 ゲストとしてログイン     |         |       |       |
|     |                | 📄 自動的にログイン       |         |       |       |
|     |                | ログイン再試行:         | 0 🚖     |       |       |
|     |                | 再試行間隔:           | 0 🔶     | 秒     |       |
|     | ドメイン名または       | P:               |         |       |       |
| A.  | セキュリティ設定       |                  |         |       |       |
|     | 暗号化:           | デフォルト            |         | ]     |       |
|     | サーバID:         |                  |         |       |       |
|     |                | 📄 ユーザ認証時にFirst   | Dlassセキ | ュア認証の | りみを使用 |
|     | 🦳 FirstOlassクラ | イアントソフトウェアのアップ・  | デートを打   | 西     |       |
| 動   | の設定            | 🧾 オフライン時に新着メ     | ールが届    | いたら通知 | 0     |
| 重知, | パスワード:         |                  |         |       |       |
|     |                |                  | _       |       |       |

※ 画面写真は Windows 版のものですが、Mac OS X でもウインドウやボタンなど のデザインを除き同一の設定内容と動作になります。

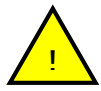

ほとんどの場合、下記のうち「ユーザ ID」「パスワード」「ドメイン名または IP」以外の項目を変更する必要はありません。

- 接続方法 サーバに接続するための接続方法を選択します。
  通常は [Local Network.FCP]のままでご使用ください。
- 設定 プロトコルの詳細な設定をおこないます。<u>弊社サポートデスク(サー</u> バ管理者の場合)またはサーバ管理者(一般ユーザの場合)の指示があ ったときにのみ使用します。それ以外の場合では使用しないでくださ い。
- ユーザ ID サーバにログインするのに必要な ID を入力します。ログイン画面で 既に ID を入力している場合は、その ID が表示されます。ID を変更 したい場合は、ここに新しい ID を入力してください。
- パスワード サーバにログインするのに必要なパスワードを入力します。ログイン 画面で既にパスワードが入力されている場合は、セキュリティ上、他 人にパスワードを見られないようにするために Windows では「\*\*\*\*\*」、 Macintosh では「・・・・」と表示されます。パスワードを変更する場合 は、ここにパスワードを入力します。
- ゲストとしてログイン

このサーバに常にゲストしてログインする場合は、この項目にチェックを入れます。通常はチェックを入れません。

自動的にログイン

この項目にチェックを入れると、ログイン画面で接続先を指定しただけで、ログインを開始します。通常はチェックを入れません。

- ※ [自動的にログイン]の接続設定を変更するには、サーバにログイン状態で、 管理者デスクトップ画面よりメニューの[ツール]>[・・・の接続設定]でおこ ないます。
- ログイン再試行

サーバのライセンス制限や回線障害などにより、1度のアクセスでロ グインできない場合に、何度自動的にサーバへのログインを試みるか を設定します。通常は0にしてください。

再試行間隔 サーバへのログイン再試行時に、何秒ごとにログインを再試行するか を設定します。通常は0にしてください。

ドメイン名または IP

ログイン画面で既に接続先のドメイン名(FQDN)または IP アドレスを 入力している場合は、ここに表示されます。サーバのドメイン名や IP アドレスを変更した場合などは、クライアント側でここを変更してく ださい。

- 暗号化 サーバへの接続時の通信の暗号化について、下記の3つの設定が可能 です。
  - [デフォルト] 接続方法で設定されている暗号化設定を使用します。
    通常はこれを選択してください。
    「暗号化なし】 特に暗号化をしません
  - 「通常」 FirstClass7.1 互換の暗号化通信を行ないます
  - [高度]暗号化アルゴリズム CAST-128 準拠の暗号化通信を<br/>行ないます
- サーバ ID 暗号化を [高度] にした時にサーバが持っているサーバ ID が保存さ れます。
- ユーザ認証時に FirstClass セキュア認証のみを使用
  - サーバ側で FirstClass Directory Services を使用している時の認証方法 を設定する場合に、ここにチェックを入れます。通常はチェックを入 れません。
- FirstClass クライアントソフトウェアのアップデートを拒否
  - サーバ側で FirstClass クライアントソフトウェアの最新版が提供され ている場合、ログイン時に通知が行なわれてクライアントソフトウェ アのアップデートを選択できますが、ここにチェックを入れた場合に はこの通知が表示されなくなります。通常はチェックを入れません。
- 通知の設定 この項目にチェックを入れると、サーバヘログインしていない状態で も、サーバにメッセージが届くと通知するようになります。

通知パスワード

- [通知の設定]を有効にする場合には、[通知のパスワード] にパス ワードを入力します。この場合にはユーザ ID も入力しておく必要が あります。
- キャッシュのクリア

設定ファイルからすべてのフォーム、アイコン、画像、サウンドのキャッシュをクリアします。

以上